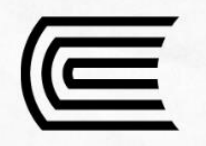

Growth Center Continental

## **GUÍA DE INGRESO AL AULA VIRTUAL**

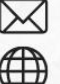

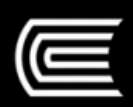

**Growth Center** 

Continental

## Guía de ingreso al Aula Virtual Growth Center

Bienvenido a la guía de ingreso al Aula Virtual de Growth Center. A continuación, se indicarán los pasos que se deben seguir para un acceso correcto.

1. Acceda al siguiente enlace: https://growthcentervirtual.continental.edu.pe/login/index.php

Dentro de este enlace, haga clic en el botón de Google (NO RELLENE LOS APARTADOS DE NOMBRE DE USUARIO Y CONTRASEÑA).

| Continental                                             | CAULA<br>VIETUAL<br>GROWTH CENTER |
|---------------------------------------------------------|-----------------------------------|
| Nombra de usuario                                       |                                   |
| Contraselle                                             |                                   |
| Acceder                                                 |                                   |
| Las 'Cookies' deben estar habilitadas en su navegadar 🕐 |                                   |
| Coogle                                                  |                                   |
|                                                         |                                   |
|                                                         |                                   |

2. A continuación, escriba o seleccione su correo institucional: XXXXXXX@continental.edu.pe (NO USE SU CORREO PERSONAL)

| G Acceder con Google                                                                                                    |
|----------------------------------------------------------------------------------------------------|
| Acceder<br>Ir a continental.edu.pe                                                                                                    |
| Correo electrónico o teléfono                                                                                                    |
| ¿Olvidaste el correo electrónico?                                                                                                    |
| Para continuar, Google compartirá tu nombre, dirección de<br>correo electrónico, preferencia de idioma y foto de perfil<br>con continental.edu.pe. |
| Crear cuenta Siguiente                                                                                                    |
|                                                                                                    |
| Español (Latinoamérica) 🔹 Ayuda Privacidad Condiciones                                                                                             |

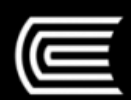

**Growth Center** 

Continental

3. Se abrirá una nueva pestaña donde podrá visualizar los anuncios del aula virtual.

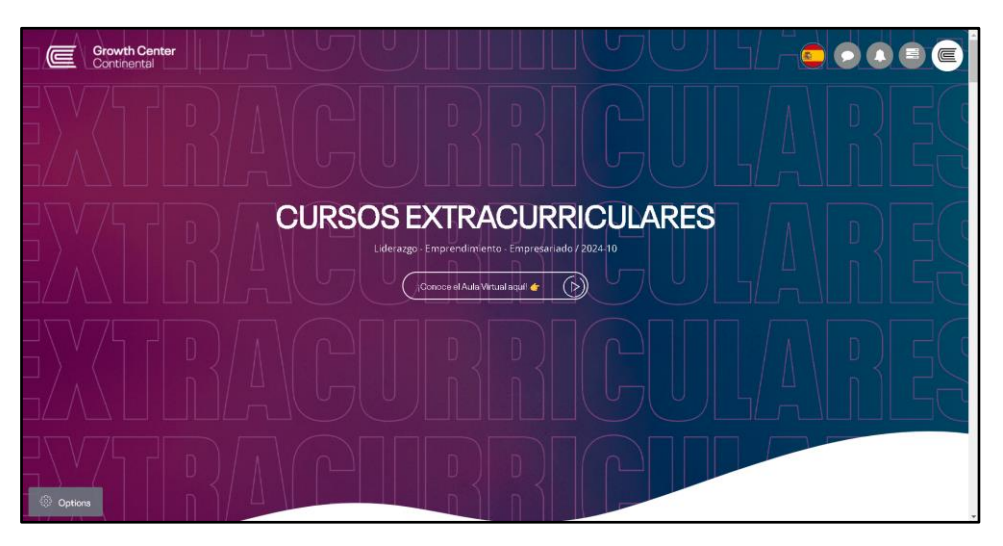

4. Ahora, puede desplazarse hacia la parte inferior de la página para encontrar los cursos a los que se ha matriculado en el presente periodo académico.

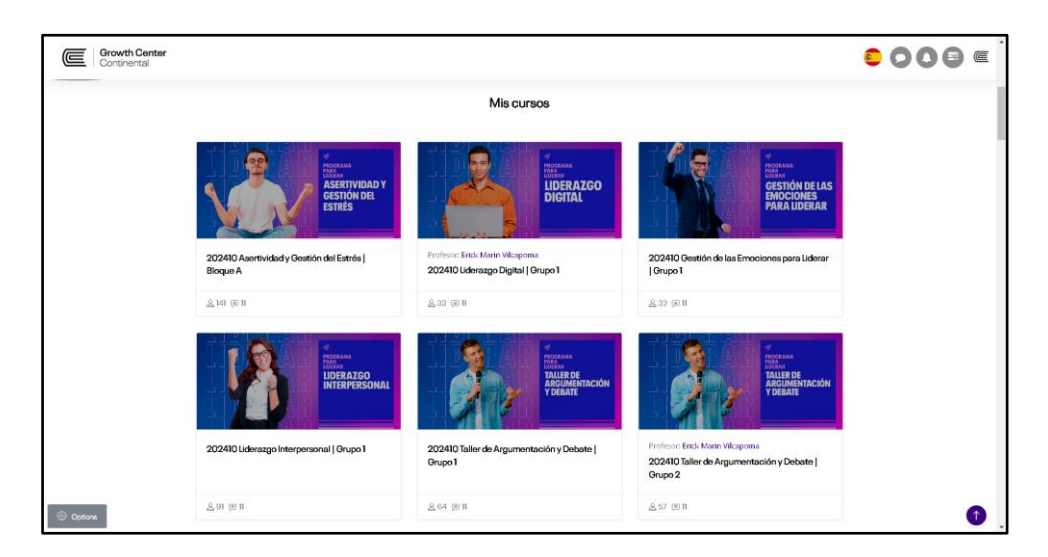

**¡Felicidades!** Tras seguir estos sencillos pasos, habrás podido ingresar correctamente al aula virtual de Growth Center.

En caso de presentar algún inconveniente con el ingreso, recuerda que puedes solicitar ayuda al siguiente correo: <u>gc.digital@continental.edu.pe</u>. Estaremos encantados de aclarar todas tus dudas.